# NOTICE FONCTION VIDÉOPHONIE

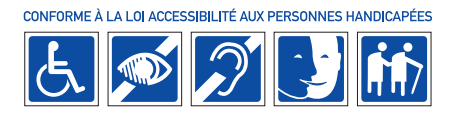

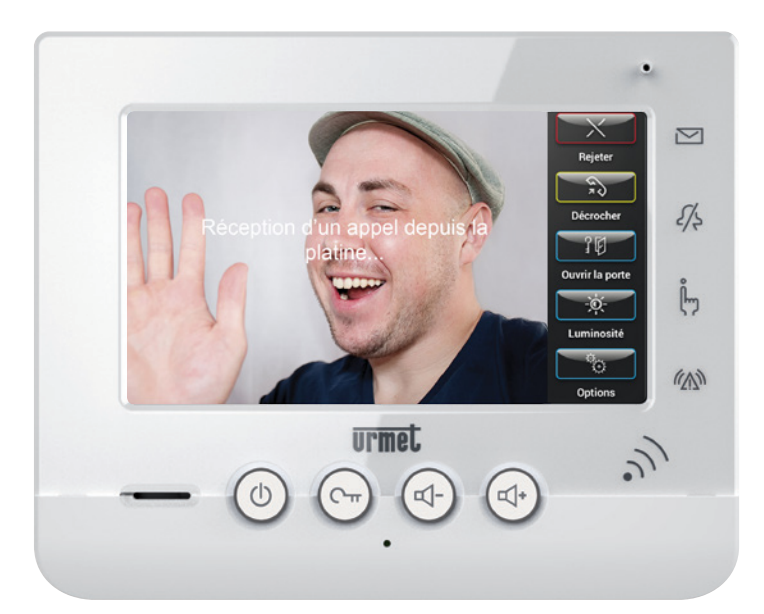

# Urmel

#### SOMMAIRE

### **VIDÉO VISITEURS**

#### PRENDRE UN APPEL ET OUVRIR LA PORTE

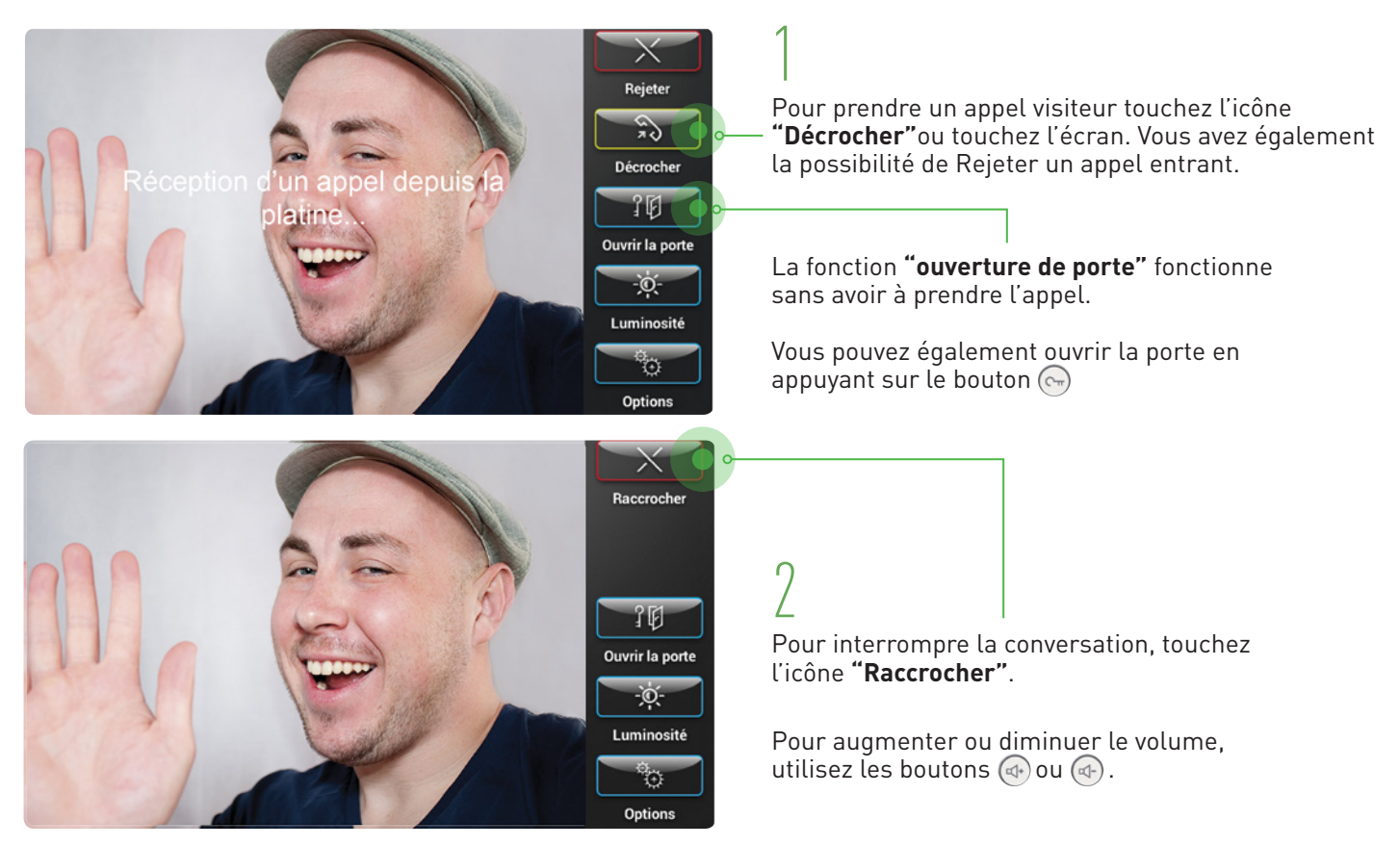

### ACTIVER, DÉSACTIVER L'ENREGISTREMENT VIDÉO

Cette fonction permet d'enregistrer vos visiteurs à la porte d'entrée de l'immeuble en votre absence.

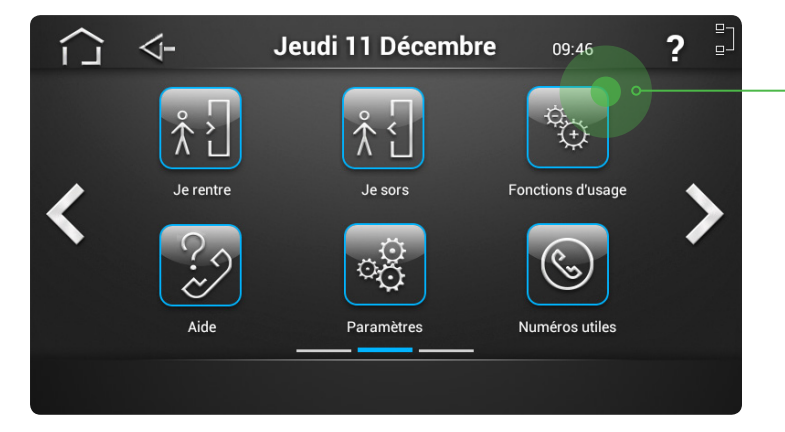

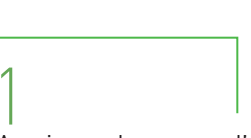

Au niveau des pages d'accueil, recherchez la page comportant l'icône **"Fonctions d'usage"** (en utilisant les flèches de navigation droite ou gauche) et touchez ce bouton.

NB : Certaines icônes peuvent ne pas être présentes sur le moniteur en fonction de la version de l'équipement

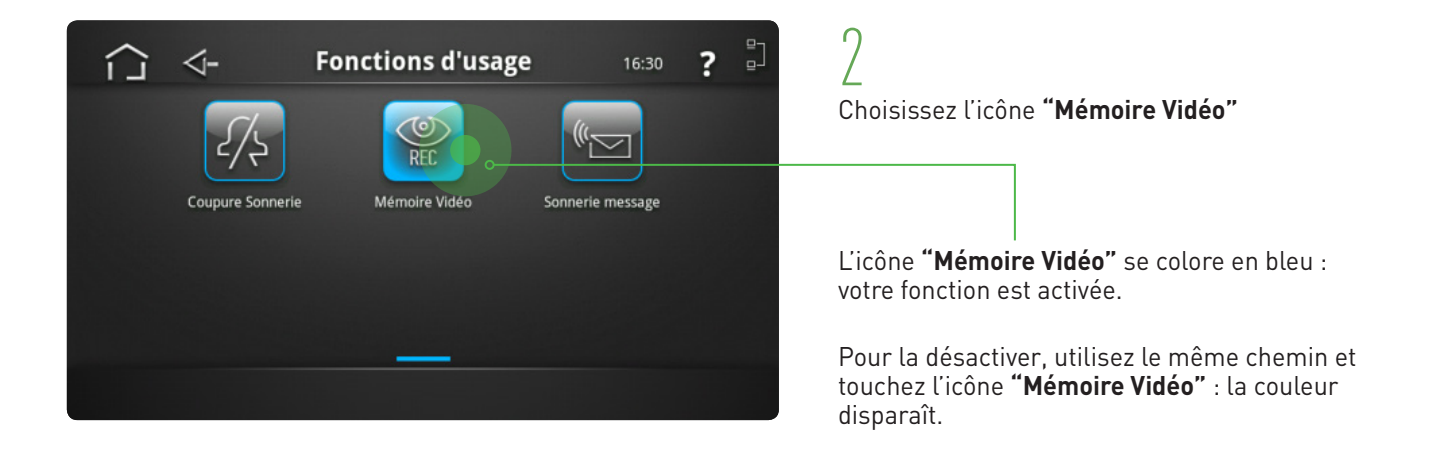

### VISIONNER, EFFACER, CONSERVER MES VIDÉOS VISITEURS

Vous pouvez visionner les visiteurs passés en votre absence.

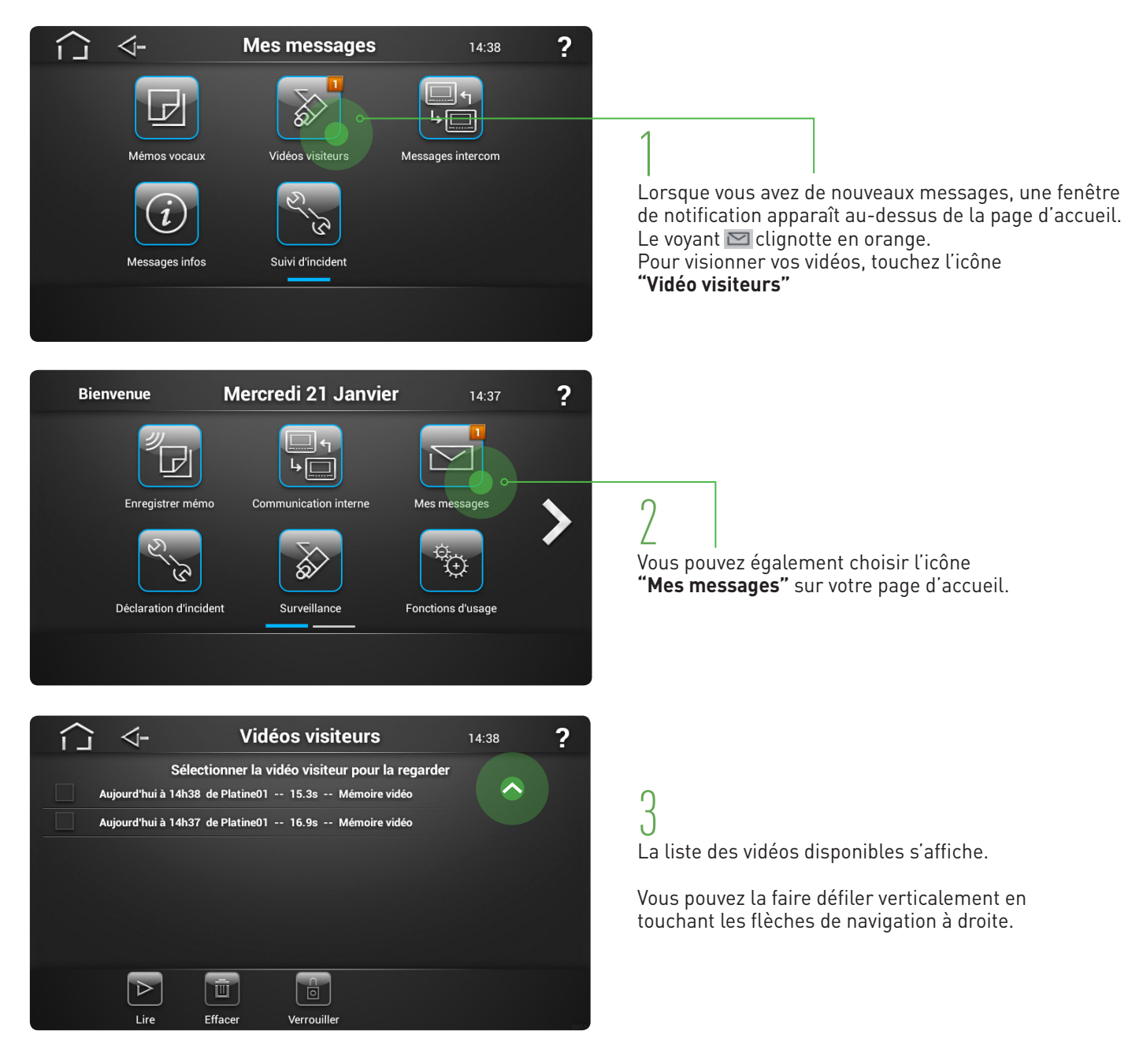

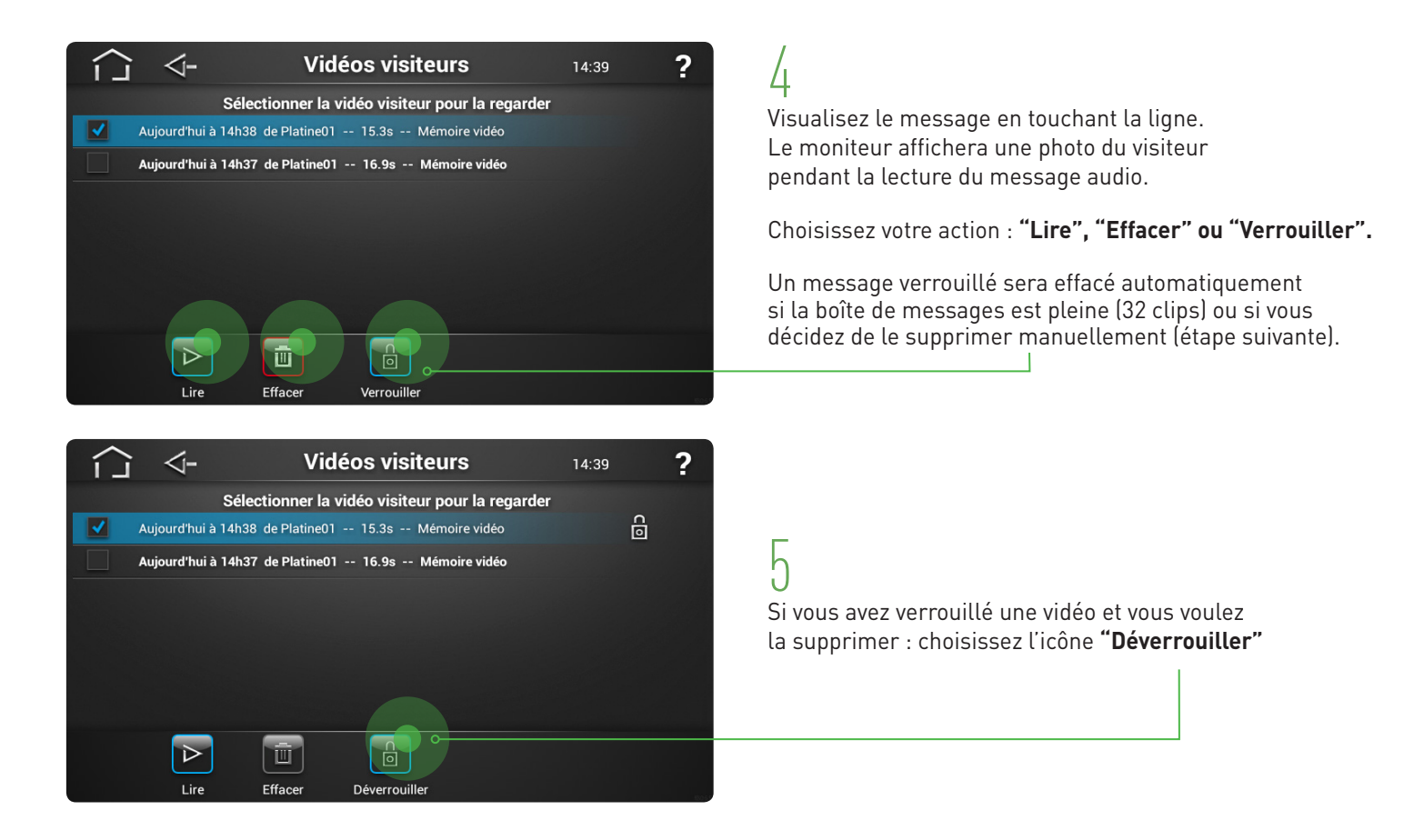

### MODE SILENCIEUX

#### **COUPER, RÉACTIVER LA SONNERIE**

Vous ne voulez pas être dérangé par un appel de visiteur : vous pouvez couper la sonnerie de votre HomeBook.

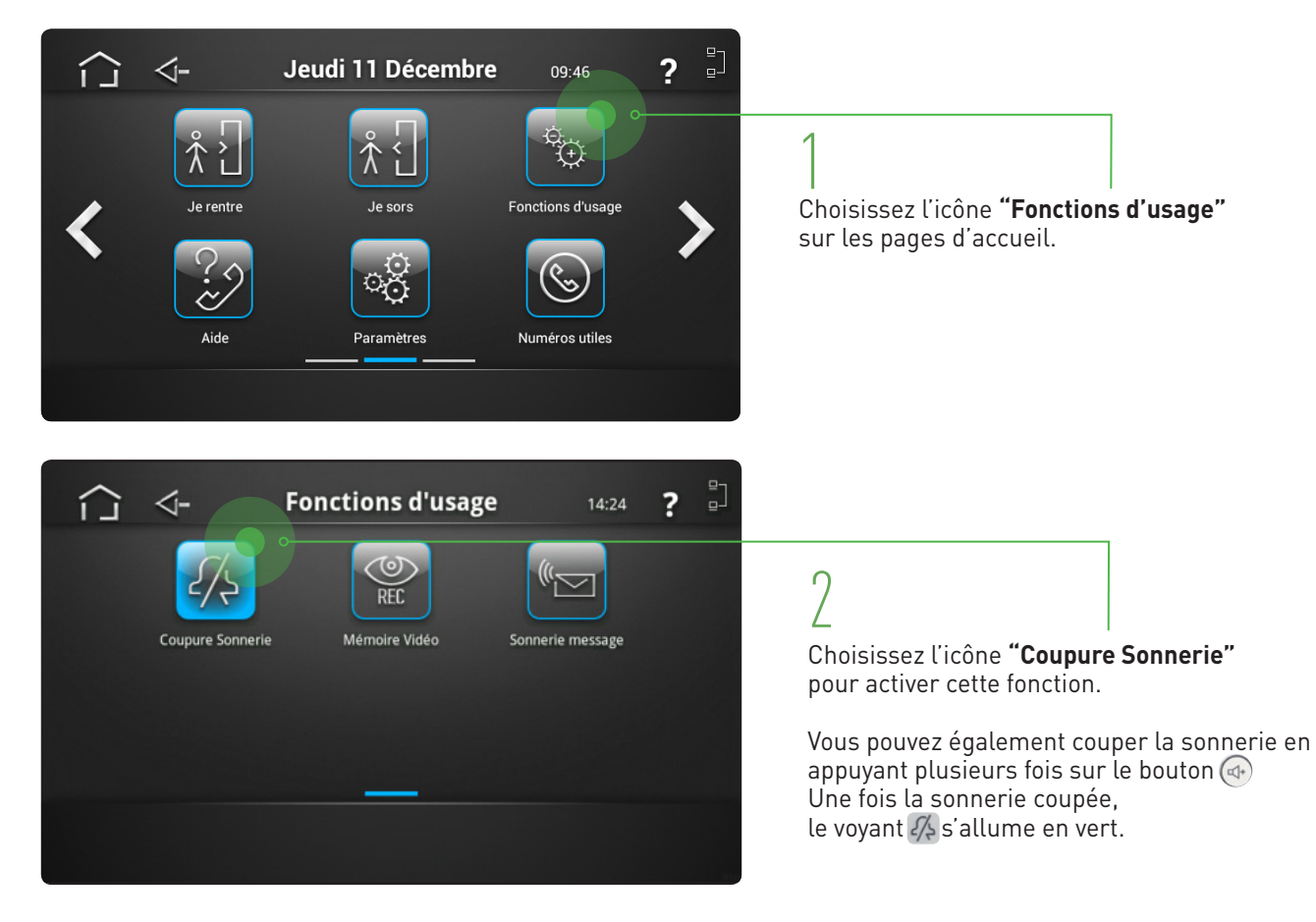

### FAMILLE

### **ENREGISTRER UN MÉMO**

Vous pouvez utiliser HomeBook® pour laisser un mémo vocal à l'attention des autres occupants de votre logement.

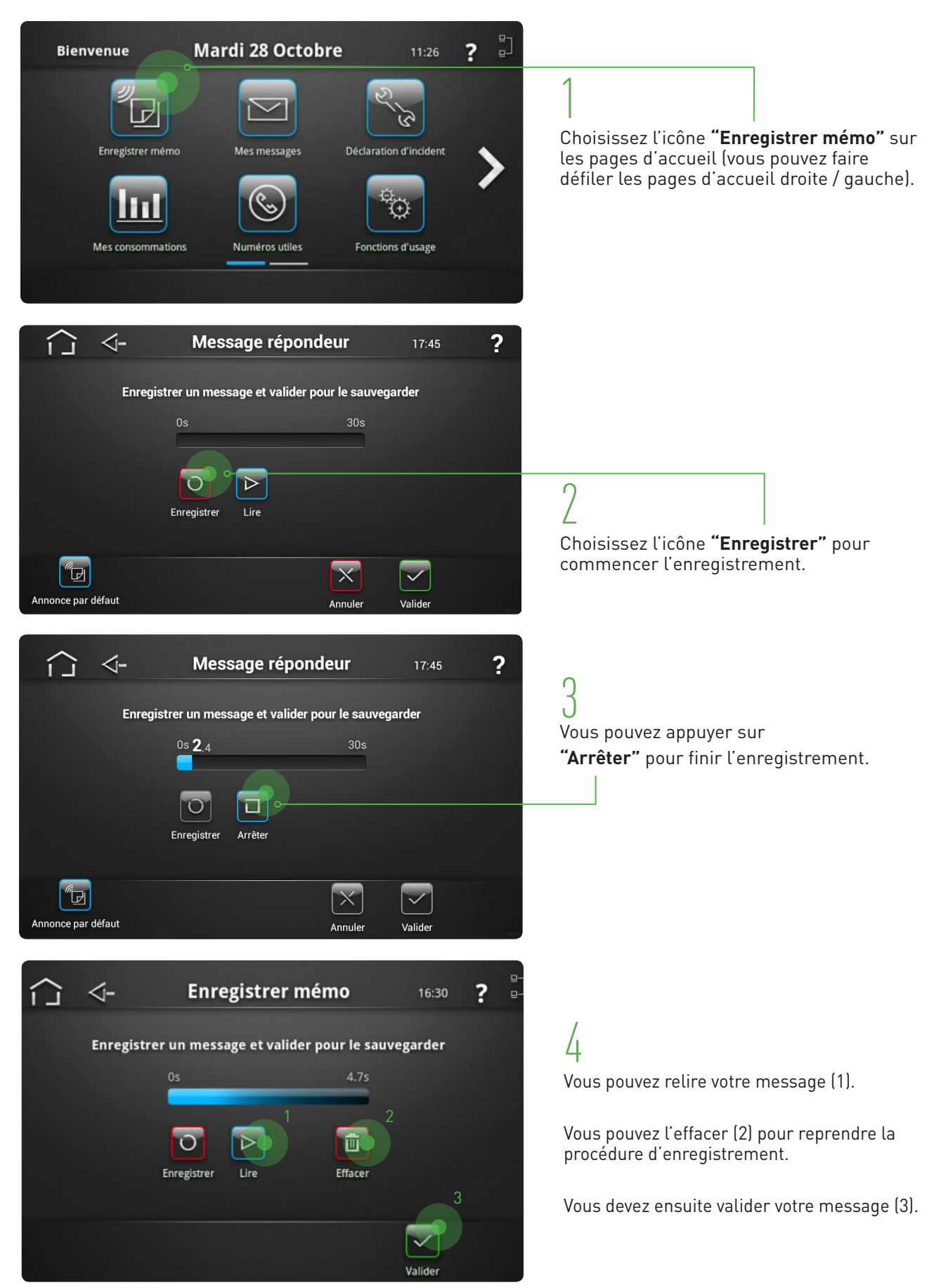

#### LIRE, SUPPRIMER, CONSERVER UN MÉMO FAMILLE

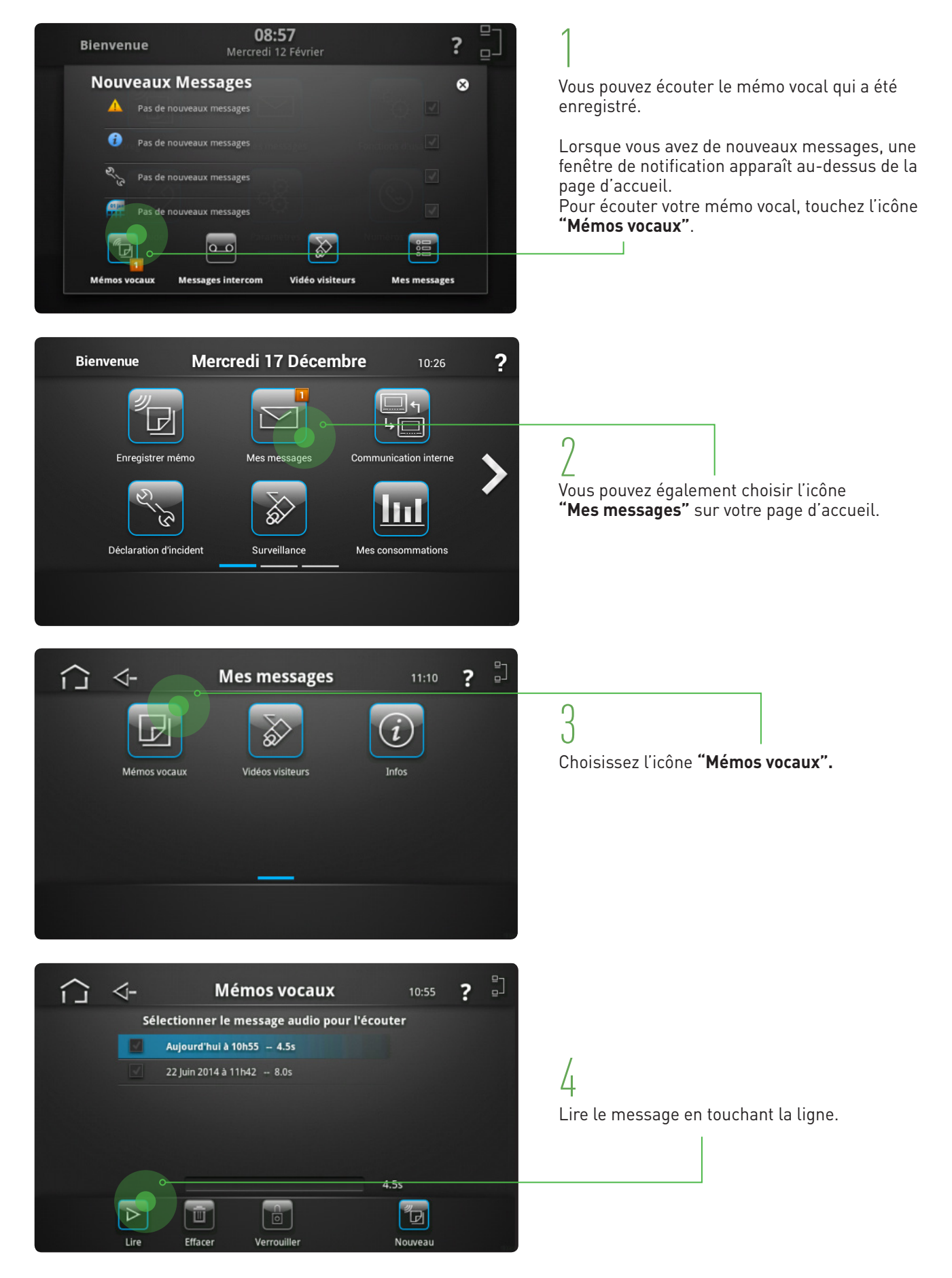

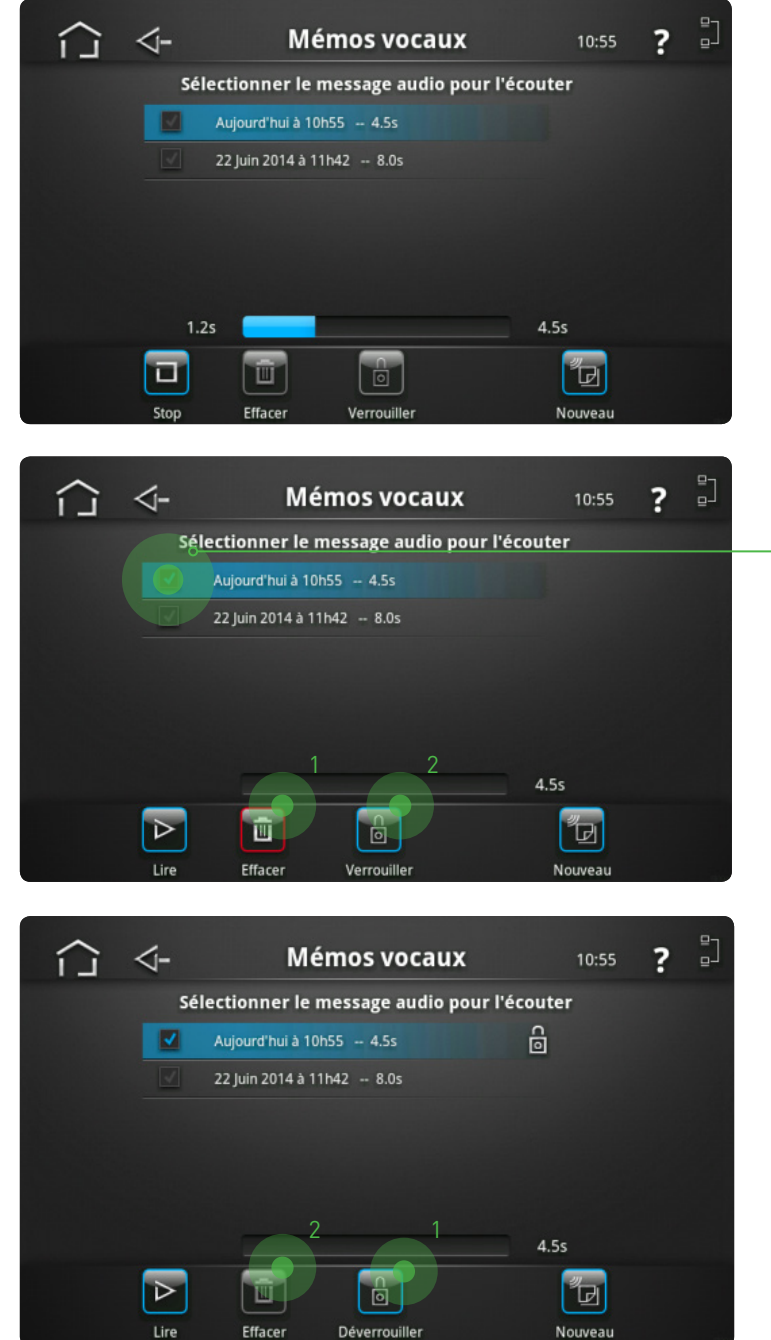

Vous pouvez écouter et réécouter votre message.

# our offacor

n

г

Pour **effacer** le mémo ou le **sauvegarder**, appuyez sur la case correspondante.

Vous pouvez ensuite choisir l'action à réaliser (1) ou (2).

/ Pour supprimer un mémo, vous devez choisir l'icône **"Déverrouiller"** (1) avant de **l'effacer** (2).

### ACCESSOIRES

#### ASSOCIER UN CARILLON MOBILE

Vous pouvez compléter votre installation avec un carillon mobile (accessoires) qui vous permet de reporter la sonnerie d'un visiteur.

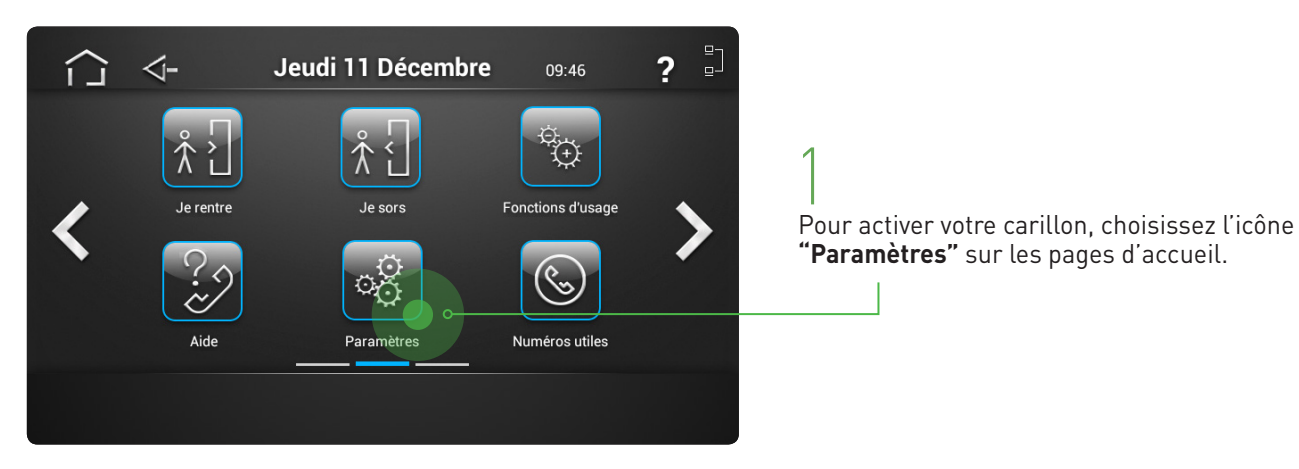

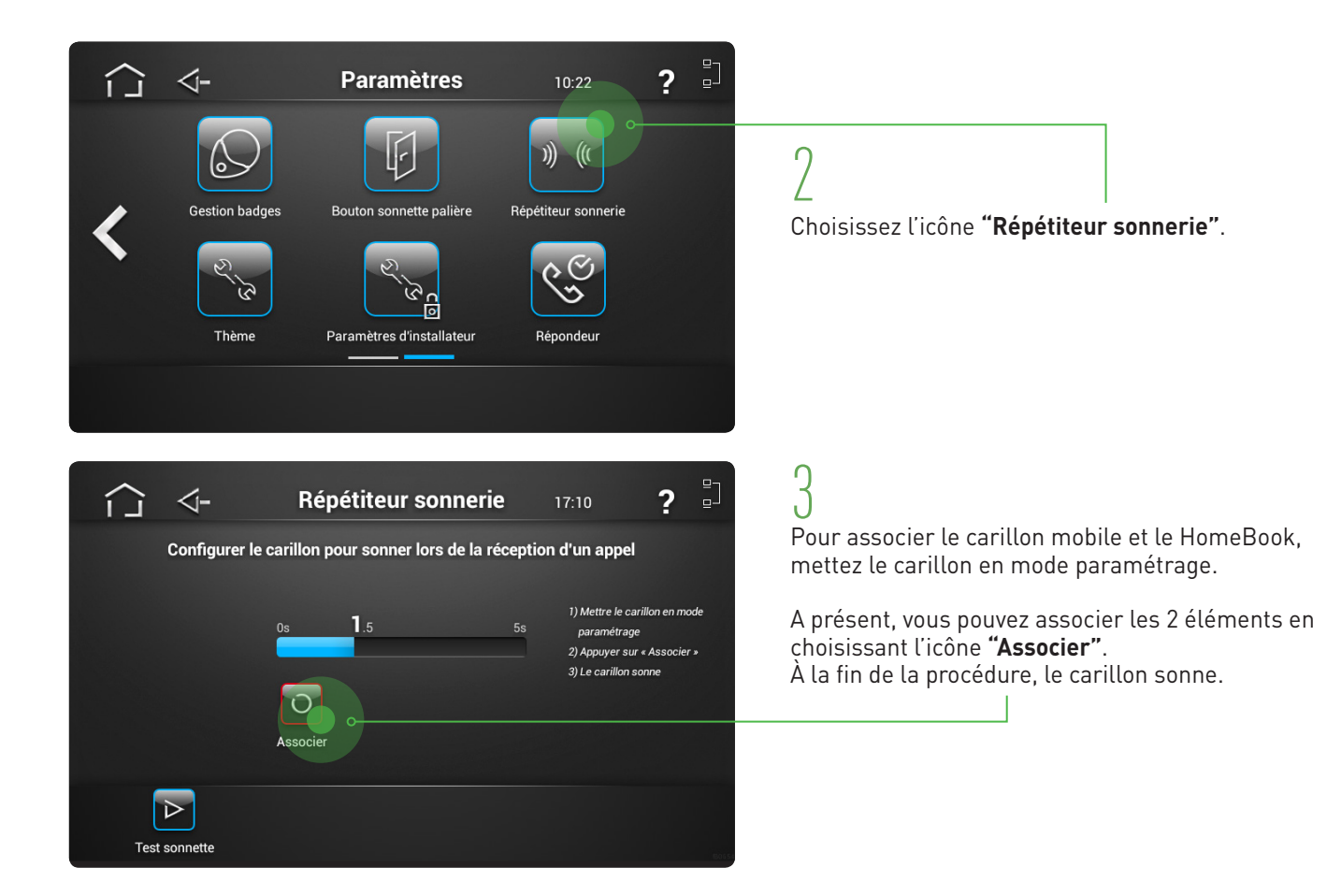

#### ASSOCIER UN BOUTON DE SONNETTE RADIO

Cette fonction sert à associer une sonnette palière à votre HomeBook.

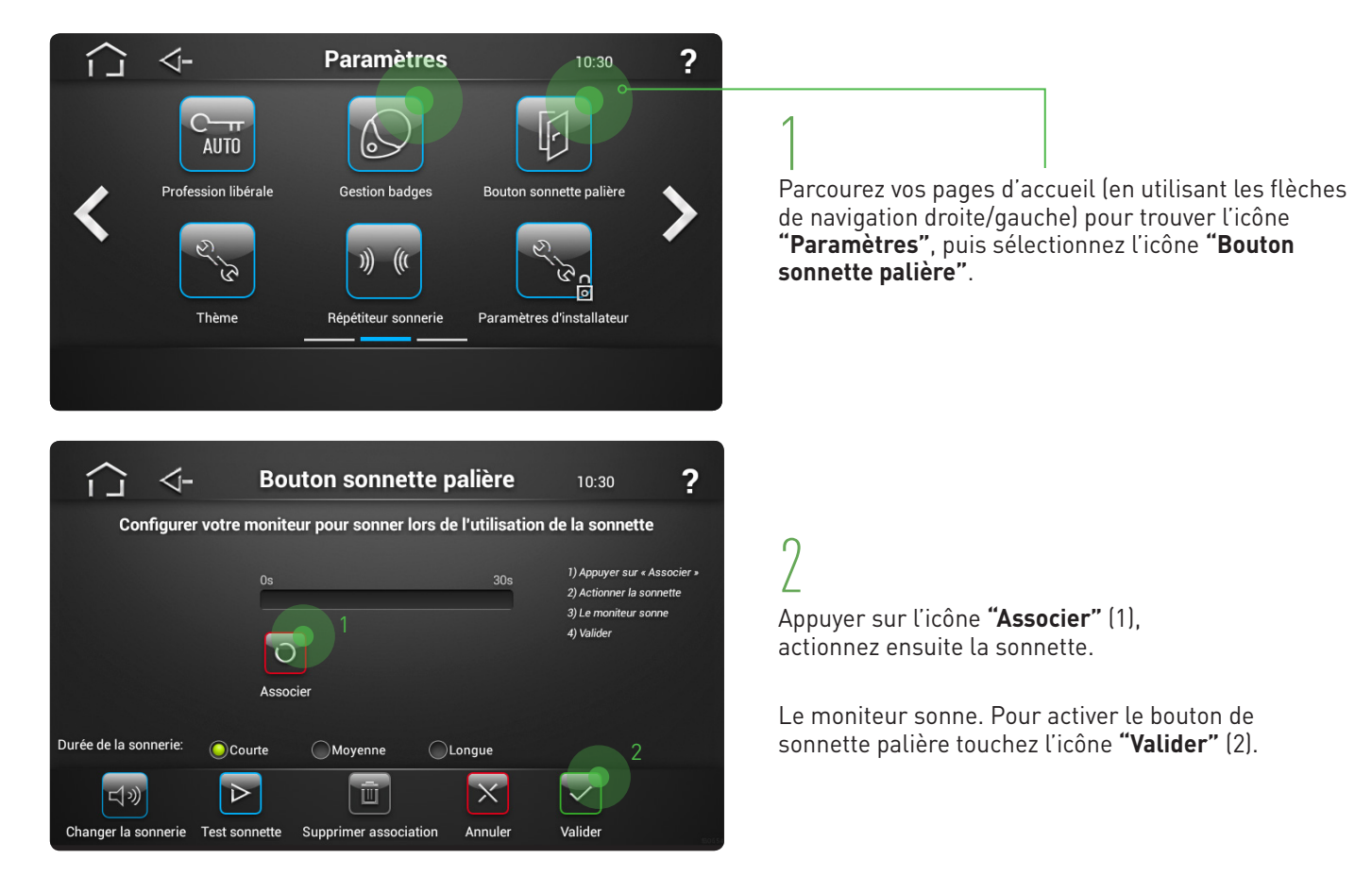

## **RÉGLAGES & PARAMÉTRAGES**

### GÉNÉRAL

Vous pouvez personnaliser vos pages d'accueil.

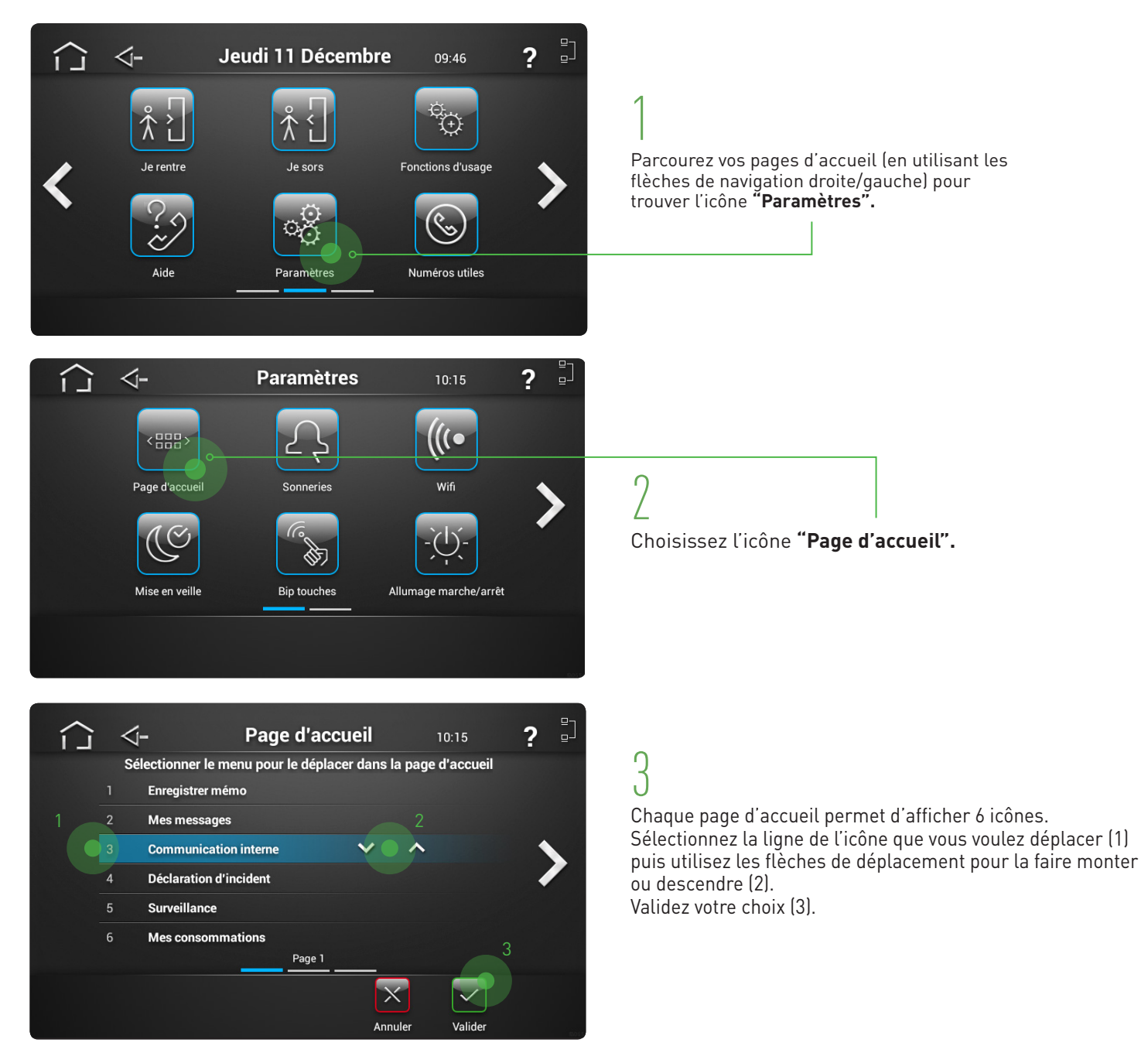

#### **REPORT D'APPEL SUR SMARTPHONE**

Votre interphone est doté d'une fonction permettant le report d'appel sur smartphone ou tablette Androïd et los. Lorsque vous recevez un appel visiteur sur votre équipement mobile vous avez la possibilité d'ouvrir la porte d'entrée de l'immeuble comme si vous étiez chez vous.

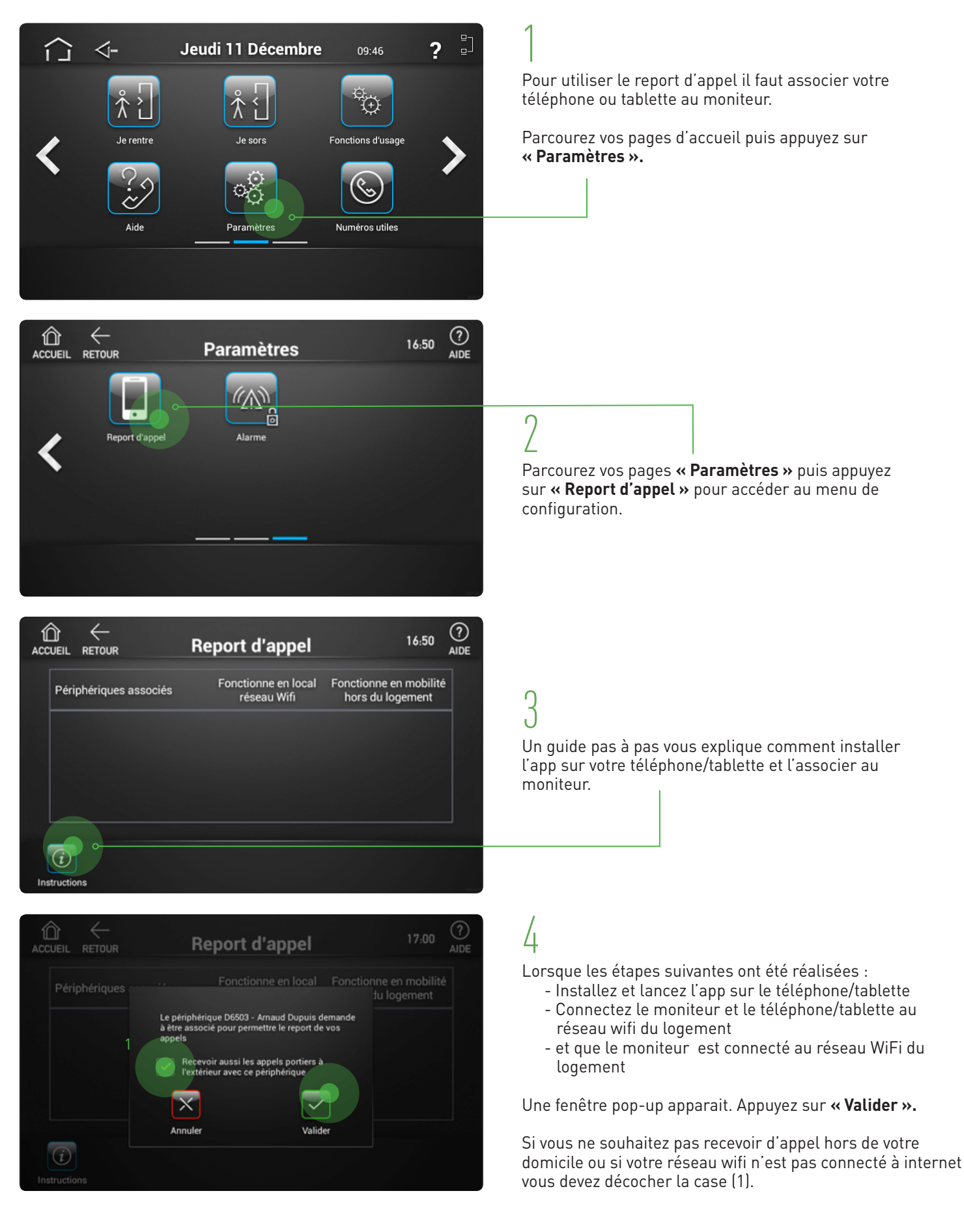

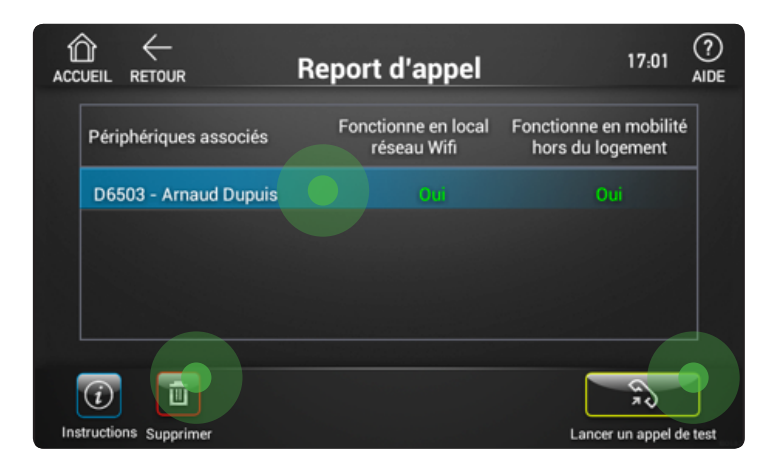

Une fois l'association réalisée, l'équipement s'affiche dans la liste des périphériques associés. Vous pouvez associer jusqu'à 4 périphériques.

Vous pouvez lancer un appel de test ou supprimer un équipement en sélectionnant le périphérique.

Choisissez ensuite l'action à réaliser.

Note : La vidéo ne fonctionne pas lors d'un appel de test.

### SON

#### **CHOISIR VOS SONNERIES**

Vous pouvez attribuer des sonneries différentes par type d'évènement.

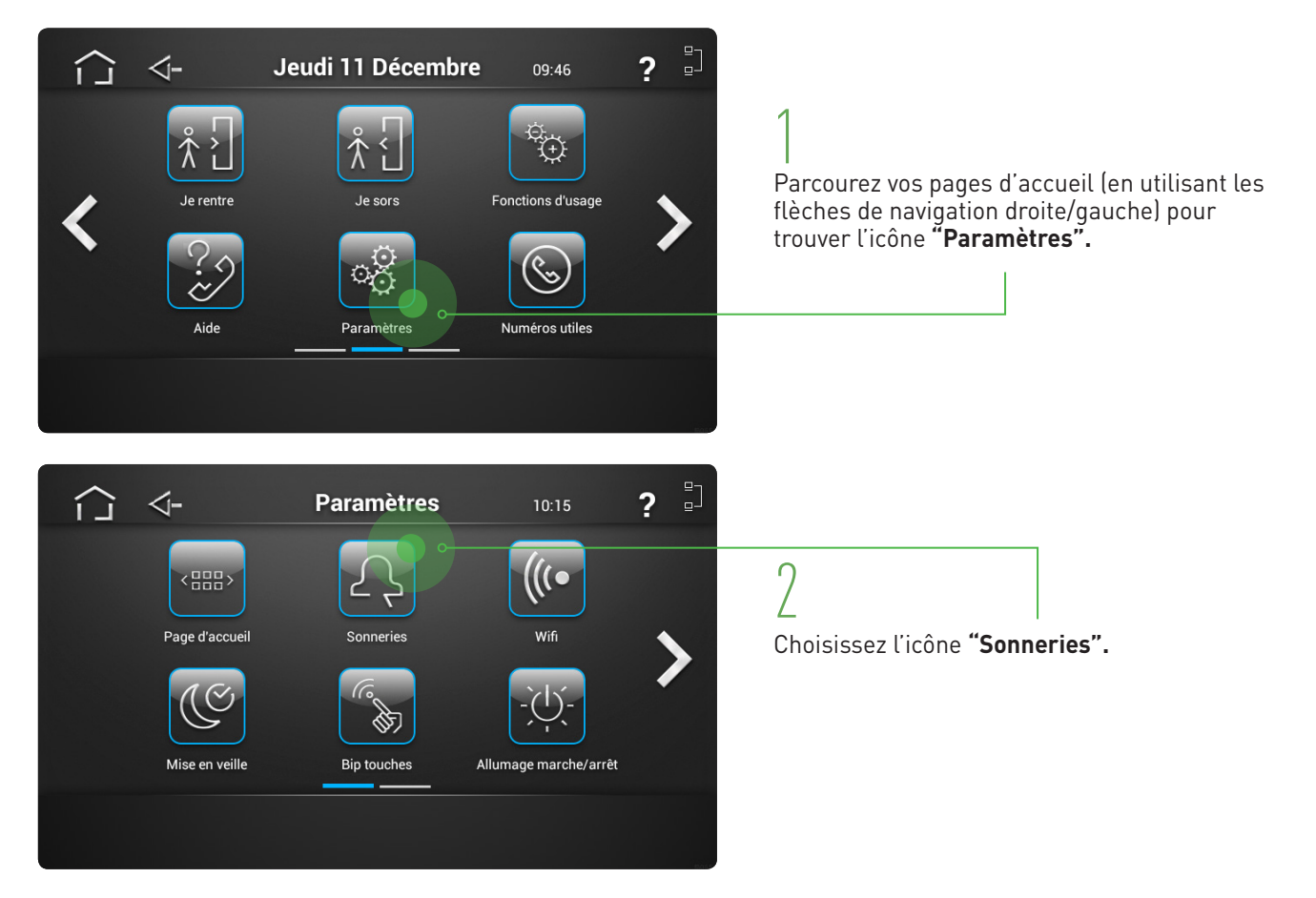

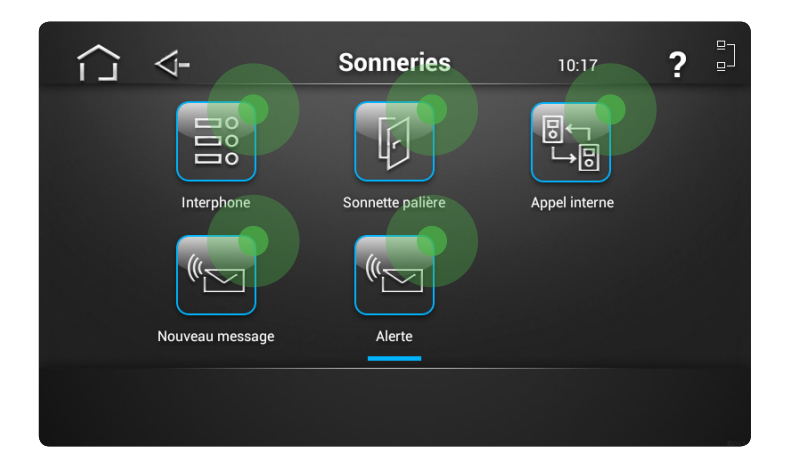

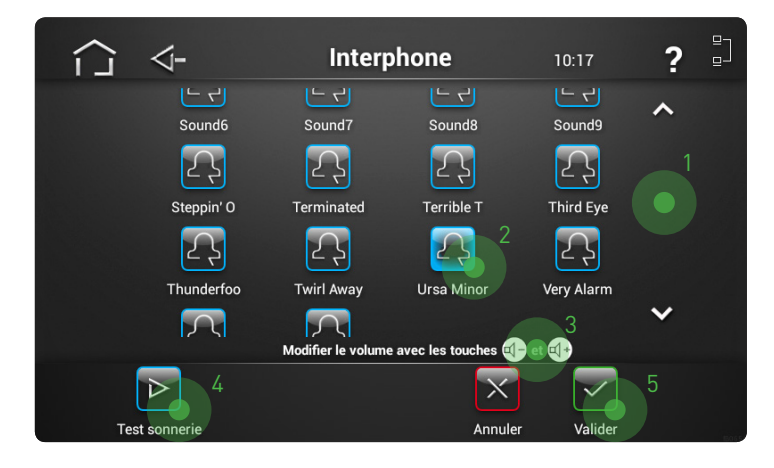

Choisissez l'évènement que vous voulez personnaliser. **"Interphone"** : sonnerie visiteur à la porte de l'immeuble

**"Nouveau message"** : alerte messagerie HomeBook **"Sonnette palière" :** si votre sonnette d'appartement est connectée à HomeBook

"Alerte" : alerte que vous avez fixée

"Appel interne" : un voisin vous appelle via HomeBook

### 4

Sélectionnez votre sonnerie (1) en faisant défiler vers le haut ou le bas tous vos choix (2). Réglez le volume (3). À tout moment, vous pouvez tester votre choix (4). Puis validez (5).

#### ACTIVER/DÉSACTIVER LE BIP TOUCHES TACTILES

Votre moniteur est configuré par défaut pour émettre un bip à chaque action sur l'écran.

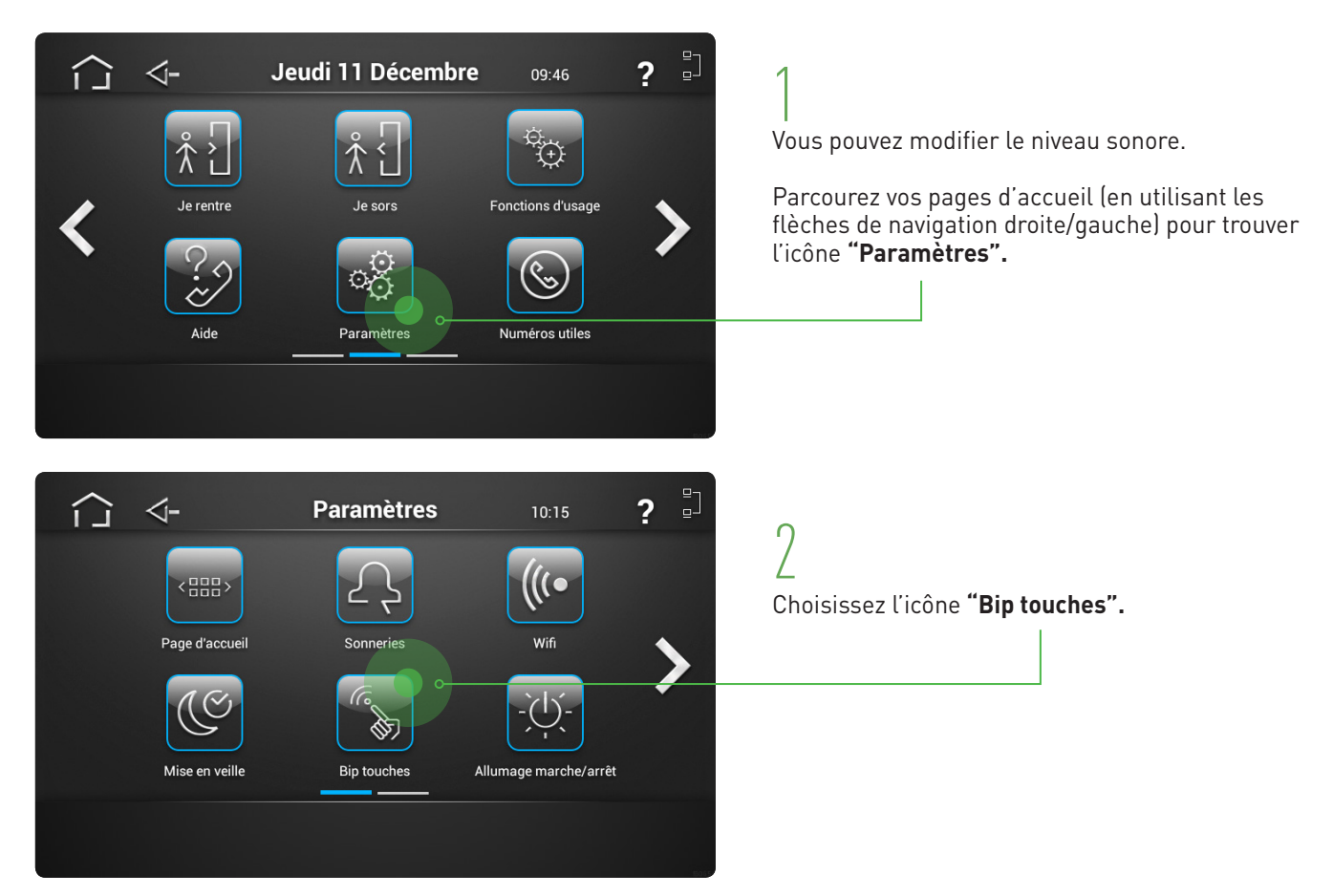

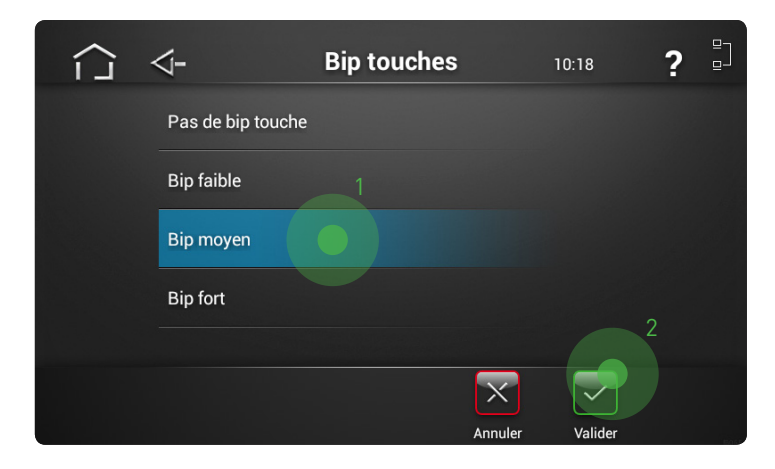

3 Choisissez l'intensité du bip en touchant la ligne correspondante (1) puis validez votre choix (2).

### **GESTION DES BADGES**

#### CRÉER, SUPPRIMER UN CONTRÔLE PARENTAL

Par défaut, toutes les fonctions HomeBook sont accessibles sans contrôle de badge. Si vous voulez interdire à vos enfants l'accès à certaines fonctions (l'appel d'un voisin par exemple), vous pouvez installer un contrôle parental : vous devrez présenter un badge de type **"Parent"** pour avoir accès à la fonction protégée.

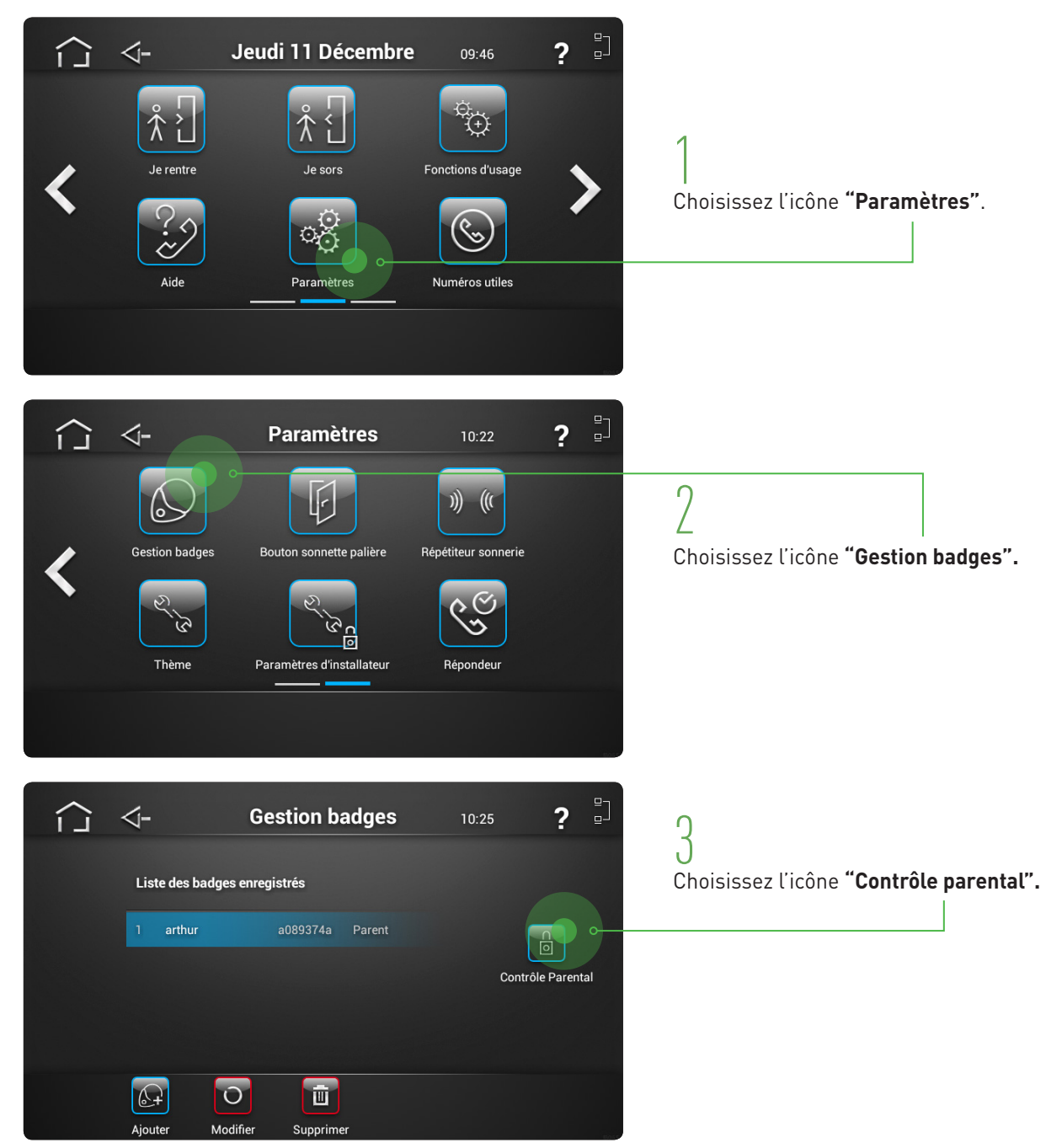

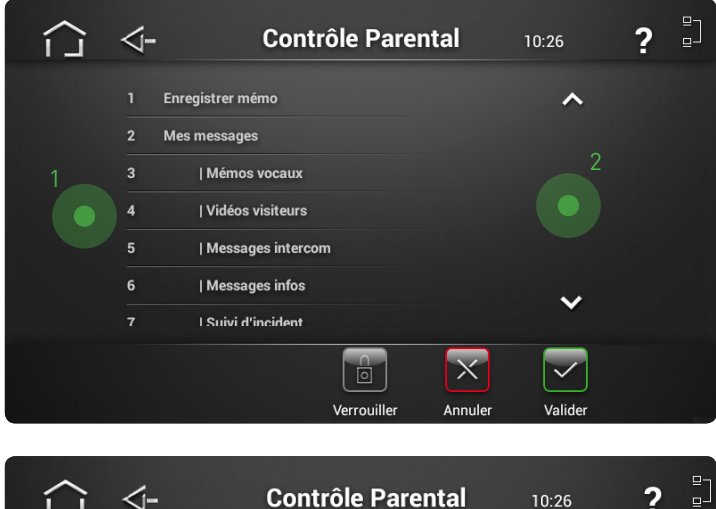

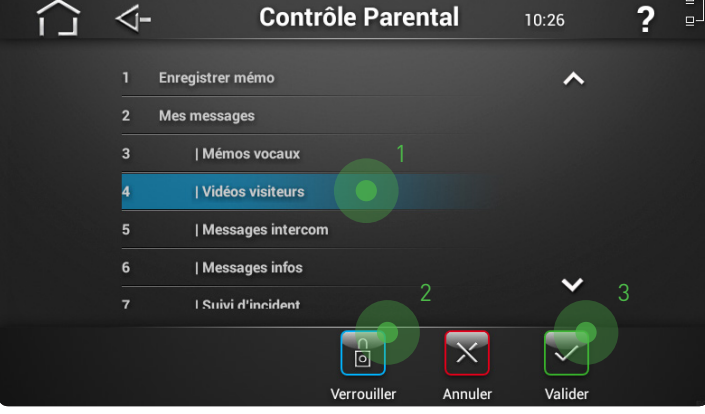

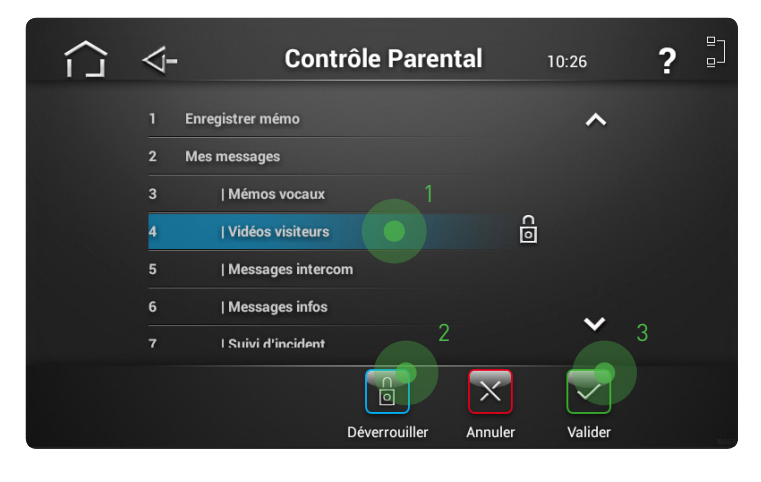

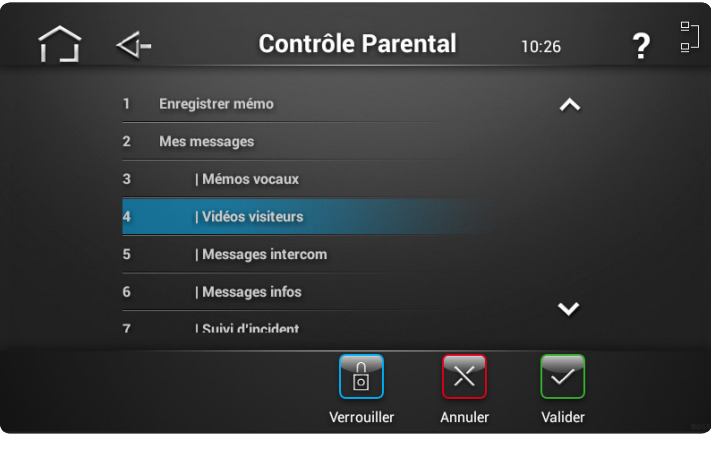

Vous pouvez choisir les fonctions à protéger (1) en faisant défiler la liste vers le haut ou le bas avec les onglets de navigation (2).

### 5

Vous sélectionnez la fonction à protéger par un contrôle systématique de badge en touchant la ligne correspondante (1) puis en choisissant **"Verrouiller"** (2).

Validez votre choix (3).

### 6

La fonctions protégées sont signalées d'un cadenas.

Vous pouvez supprimer le Contrôle Parental en sélectionnant la fonction (1), en choisissant **"Déverrouiller"** (2) puis en confirmant votre choix : **"Valider"** (3).

7

Le cadenas de **"Contrôle parental"** a disparu : la fonction redevient en accès libre, sans aucun contrôle de badge.

### **VIE PRATIQUE**

#### MESSAGES GESTIONNAIRE

HomeBook permet au gestionnaire de votre immeuble de vous passer des messages concernant la vie de votre résidence. Lorsqu'un message gestionnaire est reçu sur le moniteur, le voyant 🖾 clignote en orange.

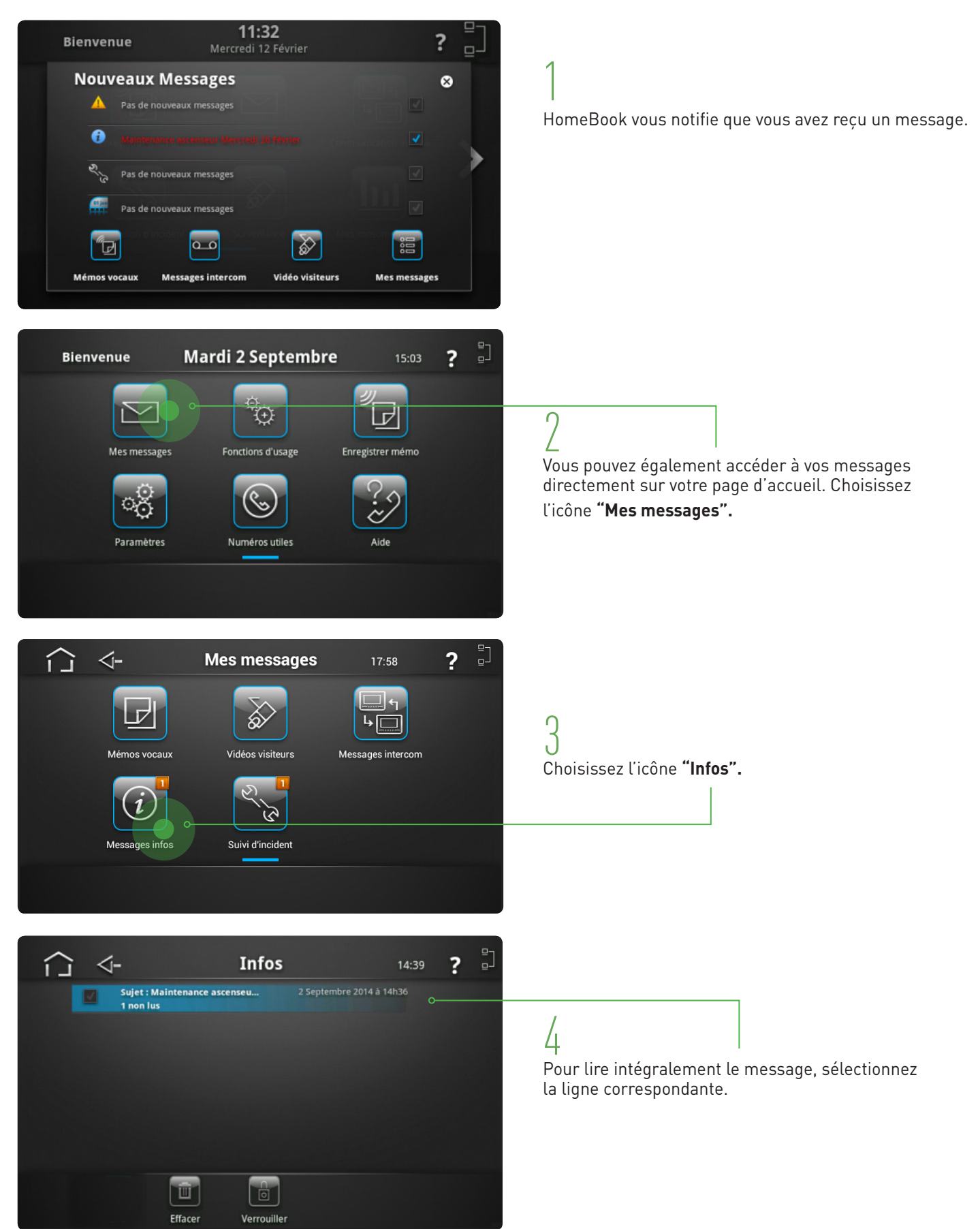

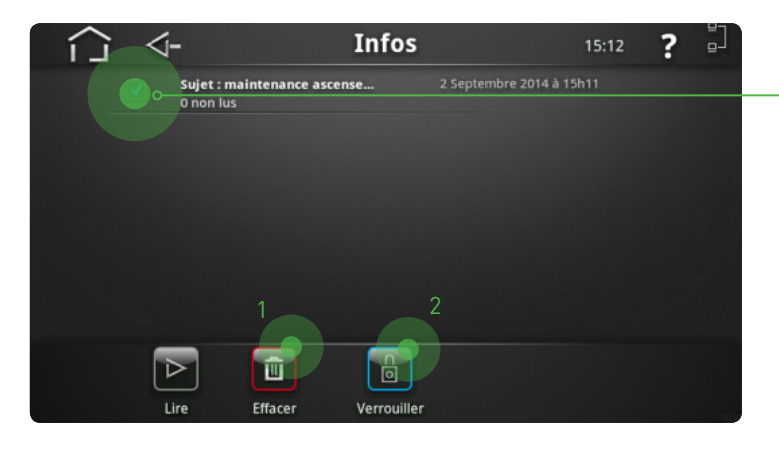

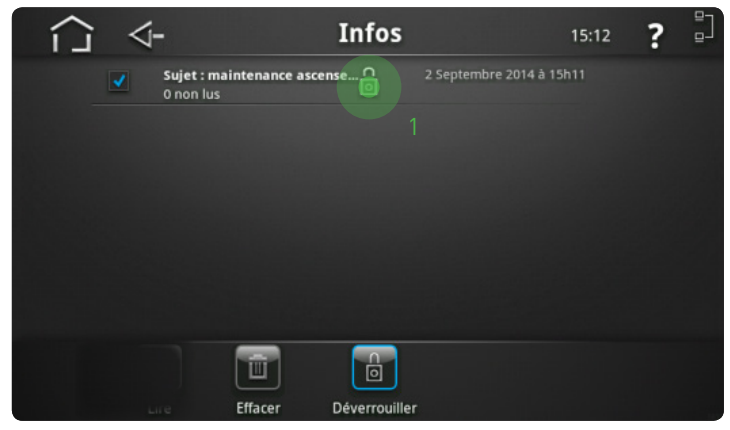

Pour **"effacer"** ou **"verrouiller"** un message, appuyez dans la case correspondante.

Vous pouvez ensuite choisir l'action à réaliser (1) ou (2).

() Un message verrouillé (1) sera conservé même lorsque votre boîte message est pleine.

#### **NUMÉROS UTILES**

Vous disposez dans votre moniteur d'un répertoire qui contient des numéros de téléphone utiles (Urgences, Police...). Vous y trouverez également des numéros pratiques communiqués par le gestionnaire de votre résidence.

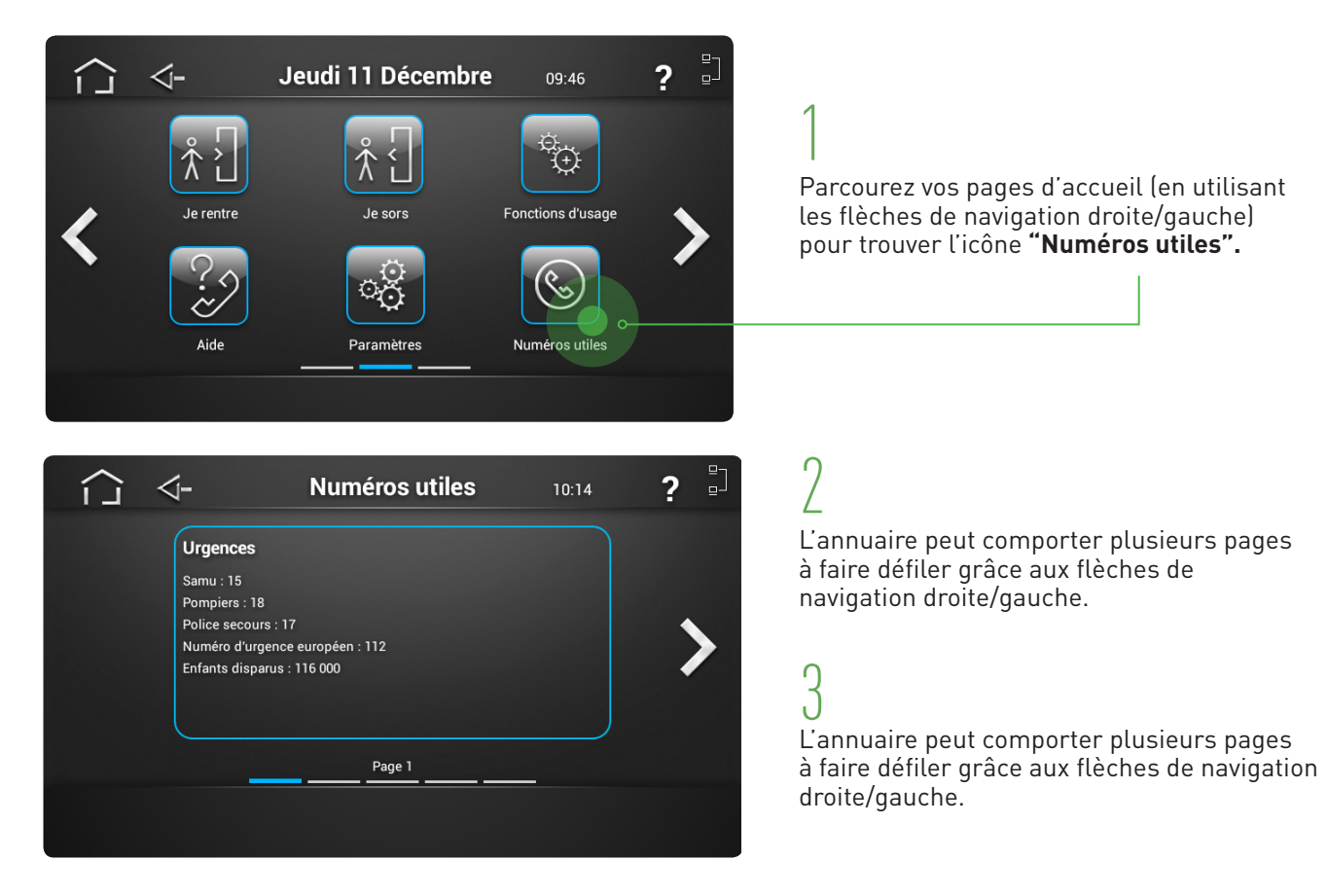

#### AIDE

En cas de difficulté d'utilisation de votre moniteur, nous mettons à votre disposition une ligne d'assistance téléphonique et un site internet.

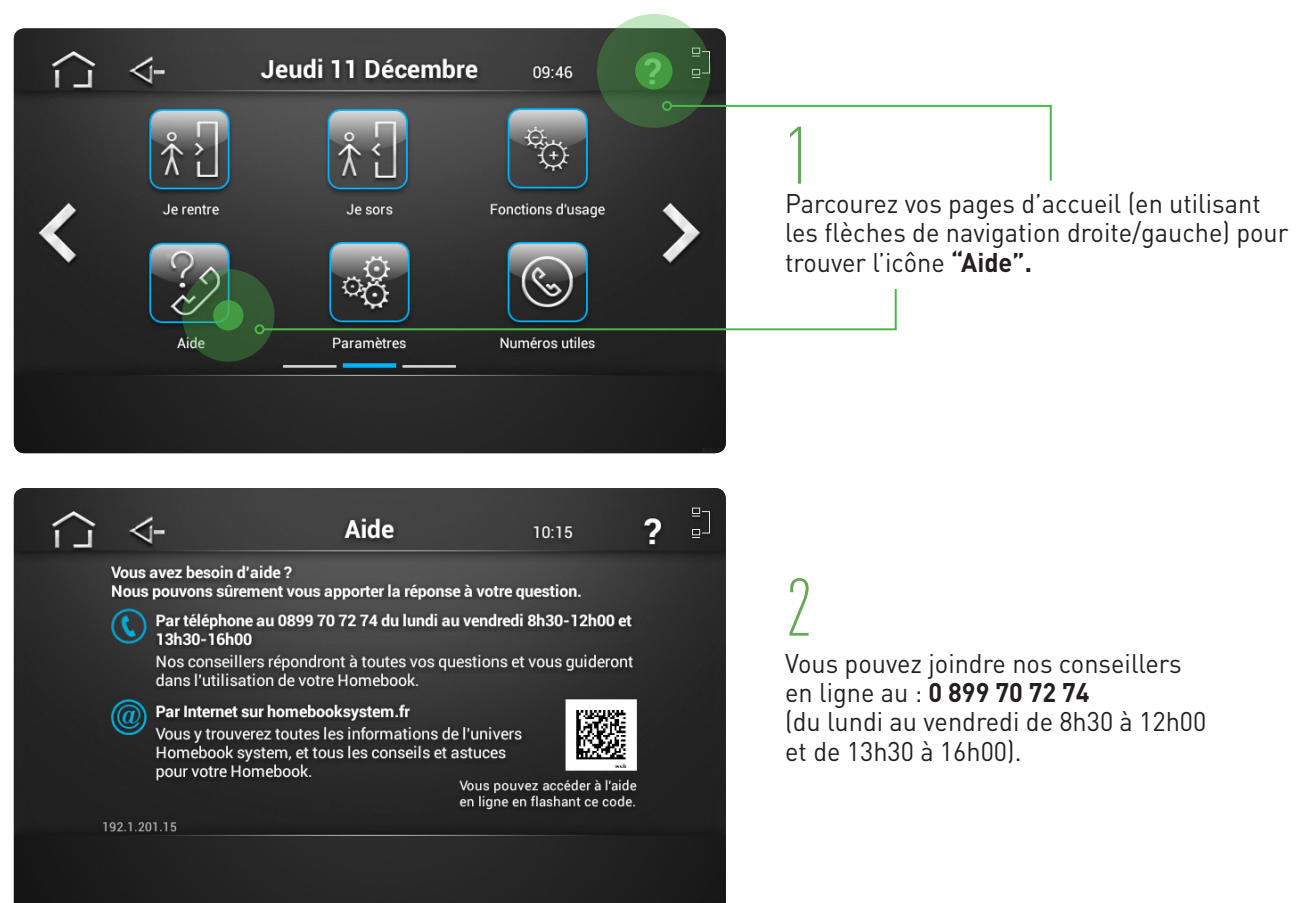

### GARANTIE

Nos matériels sont garantis vingt quatre mois, à dater de la facture. La garantie est limitée au remplacement ou à la réparation en nos ateliers du produit reconnu défectueux.

L'envoi du matériel s'effectue franco dans les deux sens. La garantie s'annule si le matériel a été réparé sans notre accord. La garantie du produit ne couvre pas les défectuosités découlant de l'utilisation inadéquate ou abusive du produit, d'un accident, d'un acte de négligence, d'une mauvaise manipulation, de produits mal entretenus, d'environnement inadéquat ou de l'usure due à l'usage normal.

Les distances (en particulier de lecture) indiquées dans la documentation se réfèrent à des essais effectués dans des milieux idéaux (essais laboratoire), par conséquent, elles sont considérées comme des données maximum indicatives en conditions optimales d'utilisations.

URMET FRANCE ne saurait être responsable des données techniques, ni être responsable des pertes ou dommages, indirects, spéciaux, conséquents ou fortuits (y compris, mais sans s'y limiter, les pertes de profits, d'économies ou de données) découlant de quelque manière de l'utilisation des produits.

Service clients

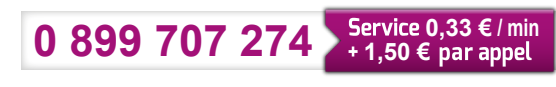

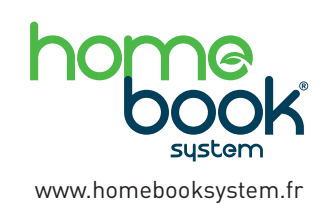

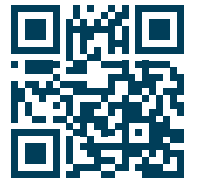

Flashez ce code pour découvrir tout l'univers Homebook System 94 rue de la Belle Étoile ZAC PARIS NORD 2 95700 Roissy-En-France Tél. : 01 55 85 84 00 • Fax : 01 41 84 68 28 E-mail : info@urmet.fr www.urmet.fr

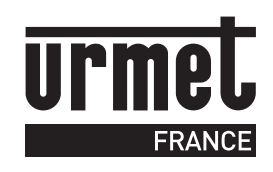